## راهنماي تصويري پرداخت الكترونيكي سامانه تغذيه

۱- مرحله اول

شارژ حساب تغذيه به صورت الكترونيكي

در این مرحله وارد سامانه تغذیه شده

حوزه سازمانی- تغذیه (a)- پرداخت الکترونیکی ژتون(b)- ژتون- بانک تجارت (c)

| ا سازمان دامیزشکی کشور   شرکت سا 😵 +<br>خ -> C 🔒 https://erp.ivo.ir/Dashboard.aspx?param=8D              | 7F1D9D8F356710F1687DCA68C78F9                                        | 3C5A2467646EE61DF8D0BB996355F2                                                     | 581FC675AA74305220ED0A7B7C05                                                       | - ¤ ×<br>• ☆ @ ☆ @ た :     |
|----------------------------------------------------------------------------------------------------|----------------------------------------------------------------------|------------------------------------------------------------------------------------|------------------------------------------------------------------------------------|----------------------------|
| increasing Proces: آب کلاب - آسان پرداخ 🐓 End5 🚾 Increasing Proces:<br>چهارشنبه 26 تیر English 1398 کروچ | e 🚺 PLSQL برنامه نویسی PLSQ 👔 PL/S                                   | نظور ازQL 🔇 🤇 انجمن اراکل - QL                                                     | رکار غفاري 🔮 تست بينايي رنگ 🔽 نکته :: ه                                            | ی 🛛 📙 🛛 می در کار مردانشاه |
|                                                                                                    | درخواست پشتیبانی<br>درخواست و بیگیری پشتیبانی از<br>سامانه ها        | امکانات کارتابل<br>جستجو، تعیین جانشین، تعریف<br>گروهها، تعریف پاراف پیش فرض       | <b>کارتابل نامه</b><br>کارتابل هاې نامه , بابگانی , بیام ,<br>تقویم کار و گردش کار | حورہ سارمانی 🔪             |
| عملگرد حضور و غباب<br>لیست ورود و خروج , مرخصی ,<br>ماموریت ,اضافه                                       | برد آراد<br>سامانه برد الکترونیکی جهت تباد<br>نظر همکاران            | نقویم و یاداشت<br>تقویم شیمسی، میلادی و قمری و<br>24 امکان ایجاد و نمایش فعالیت ها | <b>رایانه من</b><br>مدیریت قابل ها در درایو ها، شیکه،<br>کتابخانه شخصی             |                            |
|                                                                                                    | a                                                                    | تغذیه<br>خرید ژنون و پرداخت الکترونیکی و<br>مورتحساب و کد فراموشی                  | فرم های درخواست<br>دستیابی کلیه فرم های درخواست<br>های متعدد کارمندی               |                            |
|                                                                                                    |                                                                      | دفترجه تلغن<br>مشخصات اشخاص و سازمان ها<br>77 عمومی                                | نقیبر رمز عبور<br>شما میتوانید رمز عبور خود را در این<br>بخش تغییر دهید            |                            |
| ور English 1398 🔀 خروج                                                                                   | يكشـنبه 03 شـهريز                                                    |                                                                                    | I                                                                                  | ی میزکار مردانشاه          |
| <b>، تجارت</b><br>الکترونیکی ژتون توسط                                                                   | <b>ژتون - بانک</b><br>فرم پرداخت<br>ب <del>اع دباره</del> بانک تجارت | با و خرید ژنون                                                                     | خرید ژنون<br>لیست رستورانها و غذاه                                                 | حوزہ سازمانی ک             |
| با انتخاب بانک تجارت افزایش اعتبار دهند.                                                                 | بانک های عضو شتاب می توانند                                          | نون<br>ژنون توسط                                                                   | برداخت الكترونيكي ژ<br>فرم برداخت الكترونيكي<br>بانك هاي عضو شتاب                  | 2                          |

در این مرحله (عکس شماره ۳) به مقداری که نیاز هست حساب تغذیه خود را شارژ کنید. در قسمت مبلغ پرداختی ، مبلغ را به ریال وارد کنید و بعد شماره موبایل سپس دکمه مرحله بعدی را بزنید تا به صفحه درگاه بانک متصل شوید.

نکته: در قست مبلغ پرداختی امکان دارد عددی پر شده باشد، که این عدد مبلغ بدهکاری شما در سیستم تغذیه میباشد، شما برای اینکه بتوانید رزرو انجام بدهید باید مبلغی بیشتر از این را وارد نمایید تا بتوانید غذا رزرو کنید.

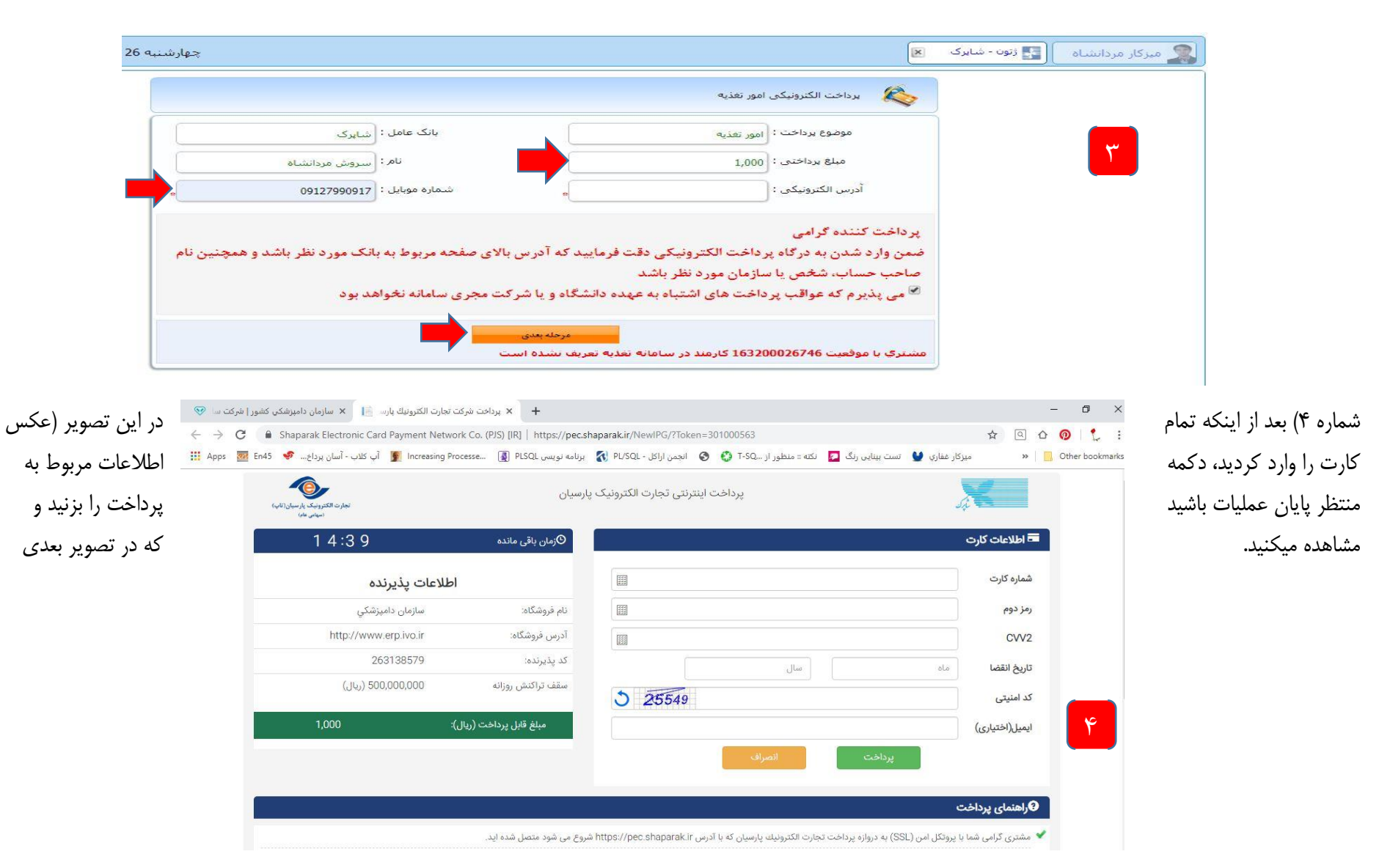

در این تصویر (عکس شماره ۵) میتوانید دکمه تکمیل فرایند پرداخت را بزنید یا منتظر باشید تا زمان مورد نظر به اتمام برسد.

نکته: لطفا در صفحه مورد نظر به هیچ عنوان از صفحه خارج نشوید. و منتظر مانده تا برگه تاییدیه پرداخت نمایش داده شود تصویر شماره ۶

☆

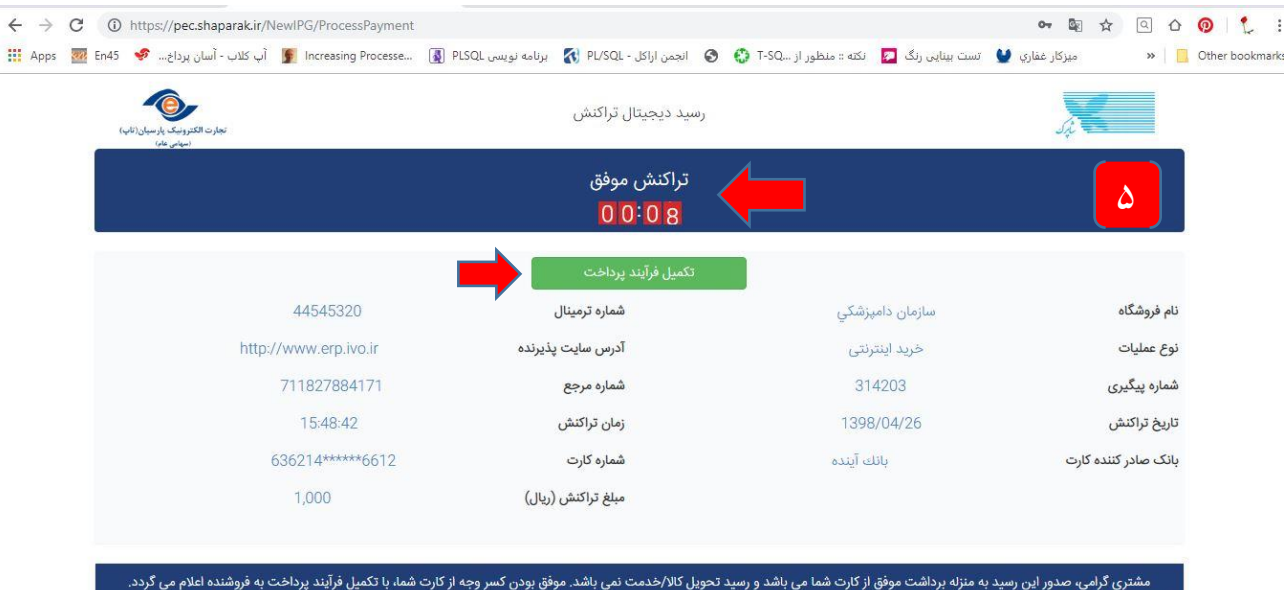

درصورتَى كه ظرف مدتُ 30 دقيقه، فروشنده تاييديه تحويل كالا/خدمت (ا به شركتُ تجارتُ الكترونيك پارسيان اطلاع ندهد، مبلغ كسرُ شده حداكتر طى 72 ساعتَ آيَنده به حسابُ شماً برگشت داده مَى شود.

بعد از موفقیت آمیز بودن عملیات در تصویر قبلی(عکس شماره ۵)، تصویر جدیدی (عکس شماره ۶) مشاهده میکنید، که در پایین آن نوشته شده <mark>تراکنش بانکی با موفقیت انجام شد.</mark>

نکته: اگر تمام مراحل به ترتیب که توضیح داده شد انجام شود، تراکنش شما موفقیت آمیز بوده و شما میتوانید غذا های مورد نیاز خود را رزرو کنید

| E 15 |                       |                                   |                         |                        | 0 (D T CO     |                                                                                   |                                                                                                    |                                                                                                    |
|------|-----------------------|-----------------------------------|-------------------------|------------------------|---------------|-----------------------------------------------------------------------------------|----------------------------------------------------------------------------------------------------|----------------------------------------------------------------------------------------------------|
| En45 | پ کلاب - اسان پرداخ 👽 | Increasing Processe               | برنامه نویسی PLSQL (۱۹) | الجمن ازاكل - PL/SQL 🕜 | 🕑 😲 I-SQ)     | نځنه :: منظور ا                                                                   | تست بینایی رنگ 🎑                                                                                                    | ميزكار غفاري 👻                                                                                                    |
|      |                       |                                   |                         |                        |               |                                                                                   |                                                                                                    | 1                                                                                                    |
|      |                       |                                   |                         |                        |               | به تراکنش                                                                         | دريافت نتيج                                                                                                    |                                                                                                    |
|      |                       |                                   |                         |                        |               |                                                                                   |                                                                                                    |                                                                                                    |
|      |                       |                                   |                         |                        |               |                                                                                   |                                                                                                    |                                                                                                    |
|      |                       |                                   |                         |                        | مور تغذيه     | 1                                                                                 | سامانه :                                                                                                    | نوع س                                                                                                    |
|      |                       |                                   |                         |                        | نابر کې       | i i                                                                               |                                                                                                    | ناه بان                                                                                                    |
|      |                       |                                   |                         |                        | - 7-          |                                                                                   |                                                                                                    |                                                                                                    |
|      |                       |                                   |                         |                        | ىروش مردانشاه |                                                                                   | ارير :                                                                                                    | نام کا                                                                                                    |
|      |                       |                                   |                         |                        | 1987          | ł                                                                                 | ويو:                                                                                                    | کد کا                                                                                                    |
|      |                       |                                   |                         |                        |               |                                                                                   |                                                                                                    | 1.7 D7                                                                                                    |
|      |                       |                                   |                         |                        | 15.           | •                                                                                 | ه سفار ش :                                                                                                    | شمار                                                                                                    |
|      |                       |                                   |                         |                        | 1             |                                                                                   |                                                                                                    | مبلغ                                                                                                    |
|      |                       |                                   |                         |                        |               |                                                                                   |                                                                                                    |                                                                                                    |
|      |                       | -                                 |                         |                        | VIIATVAAFIY   |                                                                                   | ه پیگیری :                                                                                                    | شعار                                                                                                    |
|      |                       |                                   |                         |                        | 4             | ت انجام شد                                                                        | یش بانکی با موققیا                                                                                                    | تراك                                                                                                    |
|      |                       |                                   |                         |                        |               |                                                                                   |                                                                                                    |                                                                                                    |
|      |                       |                                   |                         |                        |               |                                                                                   |                                                                                                    |                                                                                                    |
|      |                       | 1 1997 <b>*</b> 2013 (Jm - Cm - C |                         |                        |               | ر بیکوان پی کوری کوری کی پریک ویین کوری کی این این این این این این این این این ای | له تراکنش<br>امور تغذیه<br>سروش مردانشاه<br>۱۹۳۰ - ۲۶۷۴۶<br>۱۹۳۰ - ۱۹۳۰<br>۱۰۰۰<br>۲۰۰۰<br>۲۰۰۰<br>۲۰۰۰<br>۲۰۰۰<br>۲۰۰۰<br>۲۰۰۰<br>۲۰ | ماماند : امور تغذیه<br>ماماند : امور تغذیه<br>ایر : شاپرک<br>ایر : سروش مردانشاه<br>ایر : ۱۶۳۲۰۰۰۲۶۷۴۶<br>: ۱۰۰۰<br>: بیکیری : ۱۷۱۸۲۷۸۸۴۱۷ |

💎 🛛 سازمان دامېزشکې کشور | شرکت سا 💎 🗙 سازمان دامېزشکې کشور | شرکت س